## 货运车辆轮候证办理流程

各参展商、搭建商:

这是一份关于实施货运车辆《轮候证》信息化管理的重要通知。为缓解进、撤展期间货车车流集中涌入新国际博览中心造成周边道路严重拥堵的情况,在浦东新区政府和交警支队的要求下,从 2018 年三月 起展馆周边已严禁货运车辆停泊,为此新国际博览中心即日起已对货运车辆将实施轮候管理。为确保轮候 管理的有效性,展馆方编制了《新国际博览中心货运车辆信息化管理系统》,请特别关注:

|     | 进 馆<br>进馆 - 轮候证网上开通办理时间:<br><mark>6月9日</mark> (届时会另行通知)                                                                                      | 撤 馆<br>撤馆 - 轮候证网上开通办理时间:<br><mark>6 月 10 日</mark> (届时会另行通知)                                                                              |
|-----|----------------------------------------------------------------------------------------------------|----------------------------------------------------------------------------------------------------|
| 第一步 | 网上办理货运车辆《轮候证》<br>网上货车车证管理系统适用于所有至新国际博<br>海新国际博览中心微信公众号(微信号: SNIE<br>场批次,提前进入系统登记车辆及办证人员信<br>前挡风玻璃上(彩色、黑白均可使用)。未办:<br>每辆货车需缴纳 20 元办证费用,费用通过网」 | 20 元/辆/张, 网上支付<br>览中心的所有展会货运车辆。系统登陆渠道包括:上<br>C_SH)。所有进场货运车辆应当按各展会指定的入<br>息,之后由办证人员自行打印《轮候证》放置在车辆<br>理《轮候证》将无法进入展馆指定停车场。<br>二缴纳,现场不设缴纳窗口。 |
| 第二步 | 凭《轮候证》进入展馆内部指<br>(磁卡)<br>进卸货区车证:50元/1.5个小时<br>押金:300元(可退)<br>未办理轮候证和展馆入场证的货运车辆,在展<br>原《上海新国际博览中心运输车辆管理办法》<br>货运车辆进入新国际博览中心范围后仍需申请            | 旨定停车场办理《卸货区车证》<br>馆周边道路驻车停留将被交警按交规违章扣分处理。<br>中规定的卸货区车证办理方法及收费标准保持不变。<br>卸货车证,方可进入卸货区卸货。                                                  |
| 第三步 | 凭《卸货区车证》(磁卡)方                                                                                                    | 可进入卸货区装货。                                                                                                    |

附上货运车辆轮候证、线上注册系统使用说明,请务必提示使用者在注册并付费完成后,**需要将系统生成** 的轮候证图片后 A4 纸打印(彩色、黑白均可使用)放置在车辆前挡风玻璃上。

按指定时间进入新国际博览中心停车场,其他时间将不允许进入新国际博览中心的周边区域 (**指"杨高中路-罗山路-龙阳路-浦建路-杨高南路"围合区域**),区域内道路也不能泊车 等候,否则将按交规违章处理。 提前进馆: 6月 15日提前进馆的车辆,网上申请付款,打印轮候证,直接进新国际内部 P3 或 P7 停车场;

## 布展第一天: 6月 16日

第一批轮候证: 6.15 晚 22:00 - 6.16 早 7:00;

第二批轮候证: 6.16 早 10:00-12:00;

第三批轮候证: 6.16 中午 12:00 以后;

\*\*\*以上批次轮候证均在网上开放(时间: 6月9日10点),网上申请付款,先到先得,打印轮候证,直接进新国际内部P3或P7停车场;

**布展第二天:**6月17日叁批轮候证发放及货车进馆流程与6月16日一致;

**撤 馆:** 6月 20日 (目前轮候证共分 8 批)

第一批轮候证: 6.19 晚 22:00 – 6.20 早 7:00;

- 第二批轮候证: 6.20 早 10:00 15:00;
- 第三批轮候证: 6.20 下午 13:00 16:00;
- 第四批轮候证: 6.20 下午 16:00 19:00;
- 第五批轮候证: 6.20 晚上 19:00 21:00;
- 第六批轮候证: 6.20 晚上 21:00 23:00;
- 第七批轮候证: 6.20晚上 23:00 6.21 凌晨 01:00;

第八批轮候证: 6.21 凌晨 01:00 以后;

\*\*\*以上批次轮候证均在网上开放(时间: 6月10日10点),网上申请付款,打印轮候证,直接进新国际内部 P3或 P7 停车场;

## 线上注册系统使用说明

- 1. 打开微信关注 "上海新国际博览中心" 公众号。
- 2. 选择 "货车登记" "登记办证"。

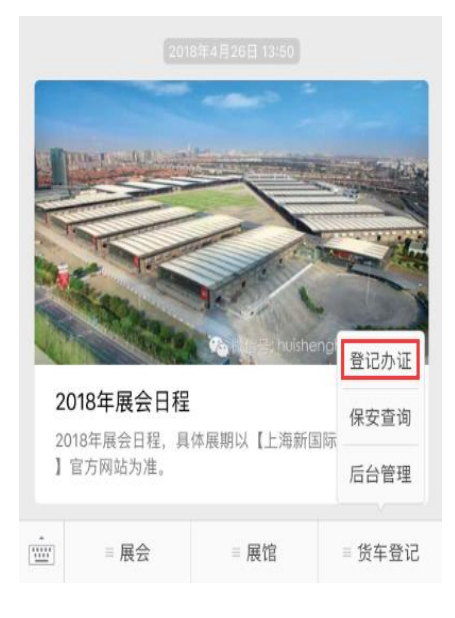

4. 注册成功后, 点击"申请停车证", 就可以开始申请停车证。

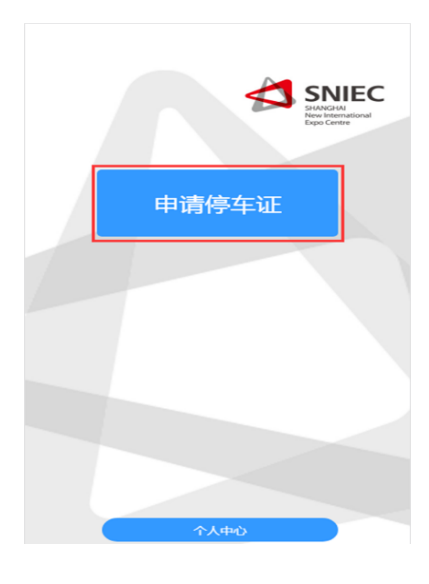

3. 初次办证的用户, 需要先注册账号。

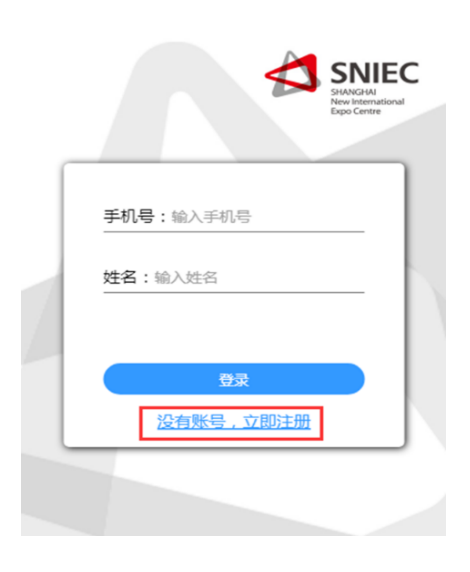

5.填写车辆信息。

|                     |      |      | xpo Centre |
|---------------------|------|------|------------|
| 2 - 2 -             | 3    | 4    | 5          |
| 入场申请 司机信息           | 展会信息 | 订单确认 | 支付成功       |
| 制证服务费               |      | ¥ 20 | <u> </u>   |
| 车辆类型: <sup>货车</sup> |      |      |            |
|                     |      |      |            |
| 行驶证所有人:冯            | ÷    |      |            |
|                     | 下一步  |      |            |
|                     |      |      |            |

7. 填写展会信息,选择车辆入场的日期和时间段。

|       | SHANGHAI<br>New Internation<br>Epp Cent |
|-------|-----------------------------------------|
| 入场中遭害 | ● 4 5<br>防信息 展会信息 订单确认 支付成功             |
| 展会名称: | 2018SIAL中食展                             |
|       | 物流展                                     |
|       | 测试展会                                    |
| 入场日期: | 05月13日 05月14日 05月15日<br>05月18日          |
| 入场时间: | 9:30-16:30                              |
| 展馆信息: | E1-E3                                   |
|       | 下—步                                     |

6. 填写司机信息。

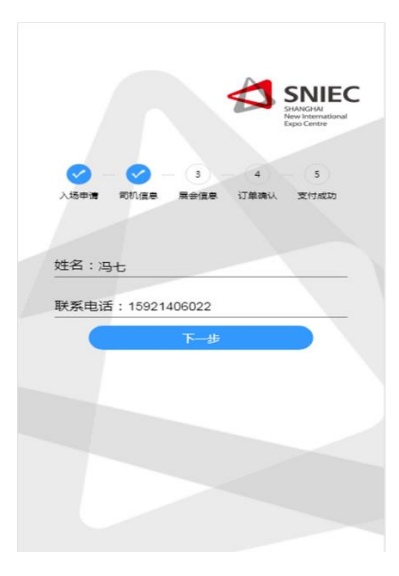

8. 确认信息填写无误后,即可前往微信支付(70元/辆/张)。 9. 支付成功后,保存停车证的正面和反图片。

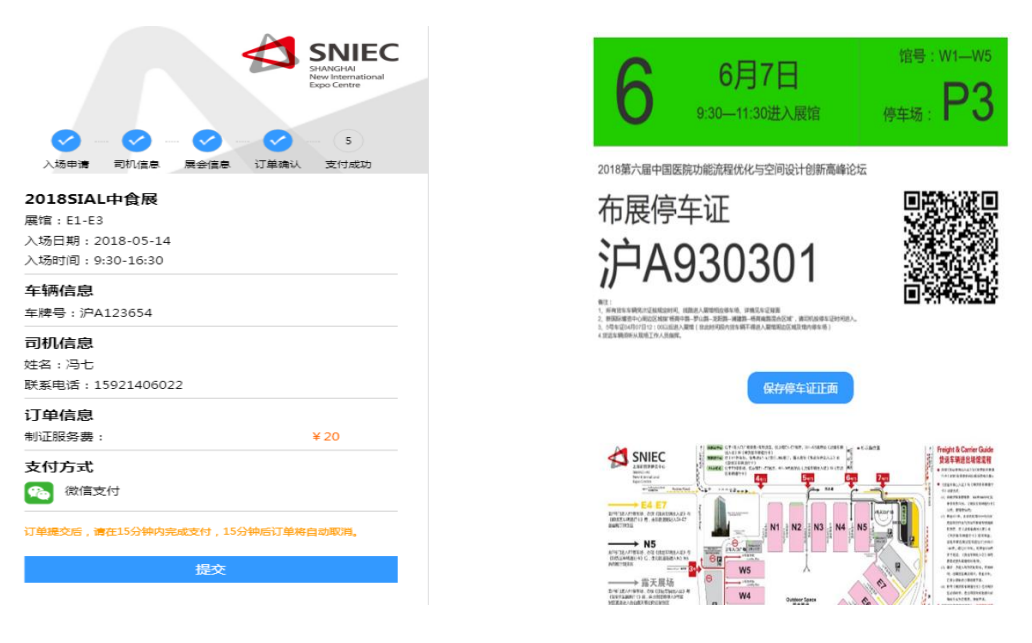

10. 在个人中心可以查看已申请的车证并打印车证,放置在车辆前挡风玻璃上。(电子发票在个人中心查询)

## 登记系统Q&A

- 1. 一个手机号能注册几张轮候证?
- 答:每个手机号/每个车牌号每天只能注册一张轮候证。
- 2. 如何避免一家公司因为不确定具体车辆到达时间而申请多个轮候证,占用名额?
- 答: 一个手机账号仅可申请1张车牌号,车牌号有一次更换的机会;车牌号在付费前可以自行任意修改,付费 后仅可修改一次。
- 如果已领取相应时间段的轮候证后,未能在这个时间段内到现场的话,这张证还能用吗? 系统上可直接修 3. 改吗?
- 答: 当日内可向后顺延一个批次。如第一批次顺延到第二批次,但不可顺延到第三批次。
- 4. 轮候者黑白打印是否可以?
- 答:黑白或彩打均可,需要显示清晰。
- 5. 在支付完款项后,发现信息如果填错了(或者车牌号换了)是否可以修改?
- 答:车牌号在付费前可以自行任意修改,付费后仅可修改一次。
- 6. 20元的发票怎么开?
- 答: 电子发票, 网上可查看保存并自行打印。
- 系统中没有找回已申请的轮候证功能,万一忘记携带了,想重新去打印,要如何操作? 7. 答: 在"个人中心"中可以查看,修改(仅一次)和保存已申请的轮候证图片。